## **Guide for Applicants**

## Winter School | Application in Fénix+

Note: In case od any doubts or problems during your application, please contact <a href="mailto:short-term.ibs@iscte-iul.pt">short-term.ibs@iscte-iul.pt</a>

1. Create an account in Fénix:

In order to apply to Winter School, you should create an account in our internal platform <u>Fénix+</u>:

https://fenix-mais.iscte-

iul.pt/accountCreation#!accountCreation/\$timestamp\$=1695648150515/\_qcheck=cf9442cfdf9f85a3b6bf1a21c a7ec40ad4dbcd11

| <form></form>                                                                                                    | Create Account                                                                                                    |                                                                                                    |                                                                                                    |                                                                                                    |
|----------------------------------------------------------------------------------------------------|----------------------------------------------------------------------------------------------------|----------------------------------------------------------------------------------------------------|----------------------------------------------------------------------------------------------------|----------------------------------------------------------------------------------------------------|
| <form><form></form></form>                                                                                                    |                                                                                                    | A Part Annual Conception of the                                                                                                    | e Canada y Landa y Landa y Landa y Landa y Landa y Landa y Landa y Landa y Landa y Landa y Landa y Landa y Landa                                                                                                    |                                                                                                    |
| Import   Import   Import <th>Happenders of the sat<br/>- dear to prove the<br/>- he base of the same<br/>- he base of the same<br/>- he base of the same<br/>- dear to base<br/>- dear to bas</th> <th>eq:statistical states of the states of the states</th> <th>er fan een nie andergen in de staat in meer kennen het en en en de beschen. Het de beske kennen kennen en een d<br/>meerde werden<br/>waard werden de staat op de staat de beske kennen kennen de besker van de beske kennen.</th> <th></th> | Happenders of the sat<br>- dear to prove the<br>- he base of the same<br>- he base of the same<br>- he base of the same<br>- dear to base<br>- dear to bas | eq:statistical states of the states of the states | er fan een nie andergen in de staat in meer kennen het en en en de beschen. Het de beske kennen kennen en een d<br>meerde werden<br>waard werden de staat op de staat de beske kennen kennen de besker van de beske kennen. |                                                                                                    |
| Image: Image: Image                                                                                                    |                                                                                                    |                                                                                                    |                                                                                                    | · The state of the state of the |
| Wighted     Wighted                                                                                                    | last land                                                                                                    |                                                                                                    |                                                                                                    |                                                                                                    |
| Image: Image: Image                                                                                                    | historial.                                                                                                    |                                                                                                    |                                                                                                    | /                                                                                                    |
| Image: Image: Image                                                                                                    | -                                                                                                    |                                                                                                    | +                                                                                                    |                                                                                                    |
| Image: Image: Image                                                                                                    | -                                                                                                    |                                                                                                    |                                                                                                    |                                                                                                    |
| Image: mage:                                                                                                    | inclus?                                                                                                    | 1 m.                                                                                                    |                                                                                                    |                                                                                                    |
| In the second second se                                                                                                    |                                                                                                    |                                                                                                    |                                                                                                    |                                                                                                    |
| English (United Kingdom v *                                                                                                    | linety?                                                                                                    |                                                                                                    | -                                                                                                    |                                                                                                    |
|                                                                                                    | 1000 (m) (m) **                                                                                                    | (a trapeter                                                                                                    |                                                                                                    |                                                                                                    |
|                                                                                                    | 1140                                                                                                    |                                                                                                    |                                                                                                    |                                                                                                    |
| English (United Kingdom v *                                                                                                    | Instantant'                                                                                                    |                                                                                                    |                                                                                                    |                                                                                                    |
| English (United Kingdom v *                                                                                                    | Sec.                                                                                                    |                                                                                                    |                                                                                                    |                                                                                                    |
| English (United Kingdom v *                                                                                                    | Summing the second                                                                                                    |                                                                                                    |                                                                                                    |                                                                                                    |
| English (United Kingdom 🗸 *                                                                                                    |                                                                                                    |                                                                                                    |                                                                                                    |                                                                                                    |
| English (United Kingdom 🗸 *                                                                                                    | a freeze                                                                                                    |                                                                                                    |                                                                                                    | 1                                                                                                    |
| English (United Kingdom 🗸 *                                                                                                    |                                                                                                    |                                                                                                    |                                                                                                    | •                                                                                                    |
| English (United Kingdom 🗸 *                                                                                                    |                                                                                                    |                                                                                                    |                                                                                                    |                                                                                                    |
|                                                                                                    |                                                                                                    |                                                                                                    |                                                                                                    | English (United Kingdom 🗸 ု                                                                                                    |

Select the language and fill in all the mandatory fields. After filling everything in, click on "Create":

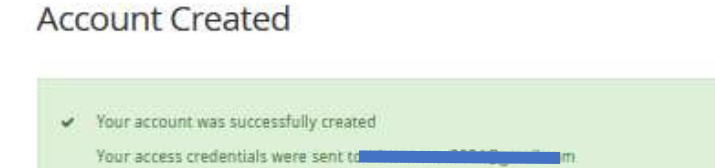

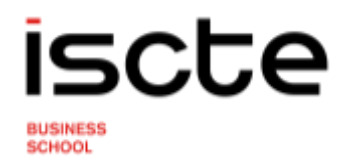

**Check your email address:** you will receive your temporary user and the link to access Fénix+ to submit your application:

Conta Fénix ISCTE-Instituto Universitário de Lisboa - Fenix Account ISCTE-Instituto Universitário de Lisboa Conta Fénix

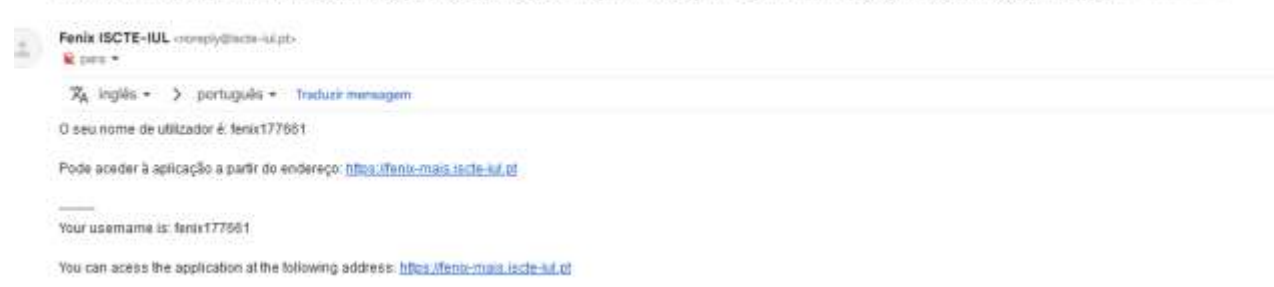

### 2. Log in to Fénix + and create your application

### Log in to: <u>https://fenix-mais.iscte-iul.pt/login</u>

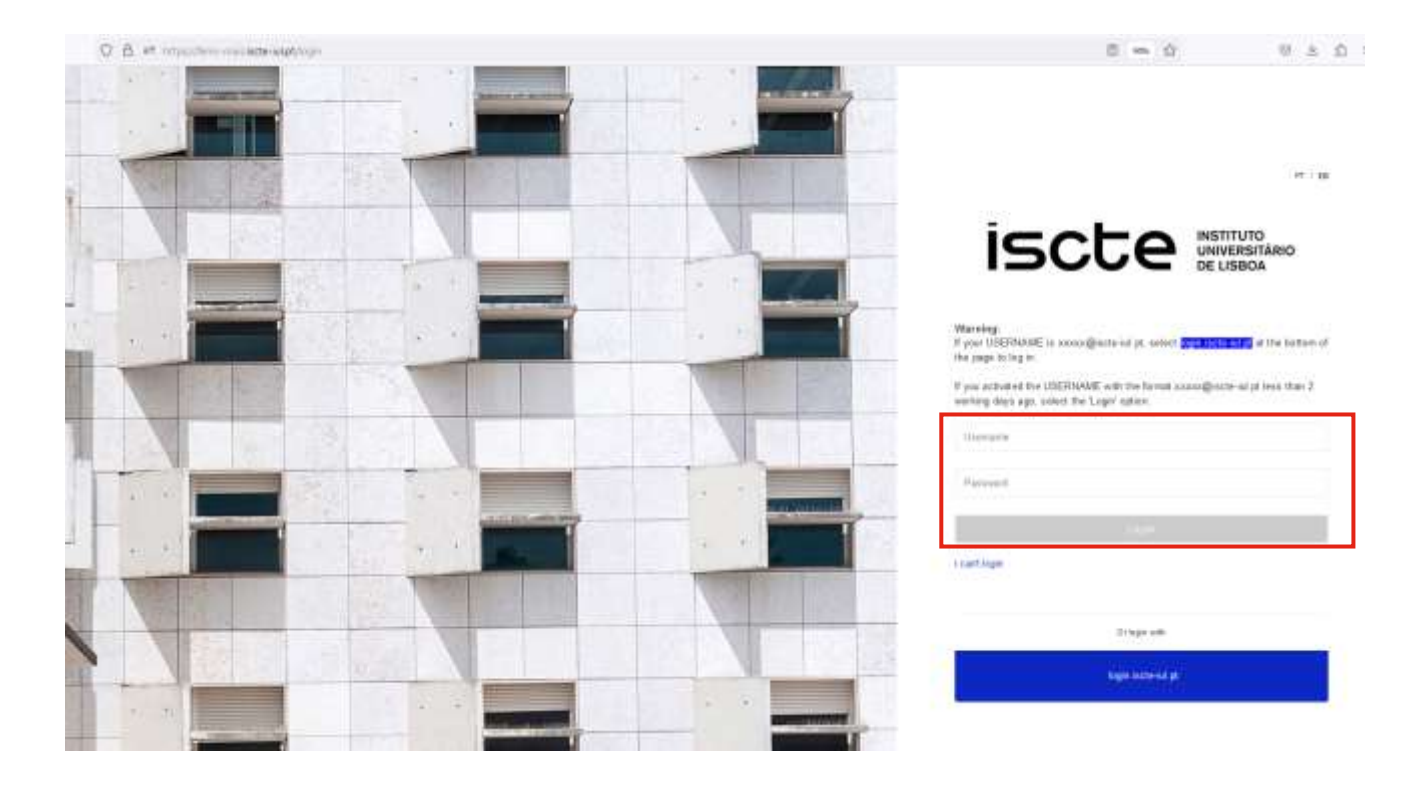

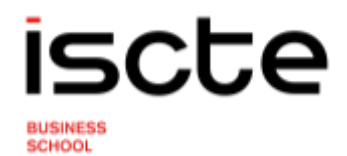

Select the menu "Applicant" and then "Applications"

|   | FENIX+          | 22 |
|---|-----------------|----|
| 0 | ISCTE.solutions | >  |
| ١ | Applicant       | ~  |
|   | Applications    |    |
| 0 | myFenix         | ×  |

Click in "+Create" on the course "Winter School: Cross Cultural Communication and Negotiation".

| Execution Interval | Application                        | Round                                                                                        | Detes            |                         |          |
|--------------------|------------------------------------|----------------------------------------------------------------------------------------------|------------------|-------------------------|----------|
| 2023/2024          | Short Programs                     | Winter School: Cross Cultural Communication and<br>Negotiation                               | E 25x09x23 09:30 | 13/11/23 23:59          | O Create |
| 2023/2024          | PhOs                               | Supplementary round                                                                          | 29/08/23 00:00   | <u>₩</u> 26V09/23.09:00 | O Create |
| 2023/2024          | Erasmus Outgoing -<br>Traineeships | Erasmus Outgoing - Traineeships - 2023/2024                                                  | ≡ 06/09/25 00:00 | # 31/05/24-23:59        | O Create |
| 2013/2024          | Masters                            | Mestrado em Gestão Aplicada   Mestrado em Tecnologias<br>Digitais para o Negócio   3rd phase | 29/08/23 09:30   | III 31/10/23 23:59      | O Create |
| 2023/2024          | Masters                            | Supplementary round                                                                          | 29/08/23 00:00   | ()] 25/09/23 23:59      | • Create |
| 2023/2024          | Postgraduate & Specialisations     | 2.º Fase   Pós Graduação em Direção Intermédia da<br>Admenstração Pública                    | m 28/07/23 18:56 | 15/10/23 18:56          | O Create |

Applied applications

Applications

Open applications

No results were found

**Note:** If the course does not appear immediately, select the filter option and paste "Postgraduate Seminar in Cross Cultural Communication and Negotiation".

Open applications

| • Filter                                                             |                |                                                 |                                 |          |  |  |  |
|----------------------------------------------------------------------|----------------|-------------------------------------------------|---------------------------------|----------|--|--|--|
| Postgraduale Seminar in Cross Cultural Communication and Negotiation |                |                                                 |                                 |          |  |  |  |
| Execution Interval                                                   | Application    | Round                                           | Dates                           |          |  |  |  |
| 2023/2024                                                            | Short Programs | Winter School: Cross Cultural Communication and | 25/09/23 09:30 		13/11/23 23:59 | O Create |  |  |  |

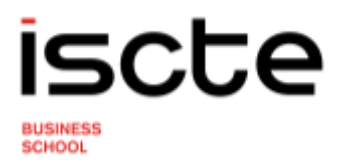

Click again in "Create +"

## **Create Application**

2023/2024 - Short Programs

|    | 🕈 Back |                              |                                     |      |
|----|--------|------------------------------|-------------------------------------|------|
|    |        |                              |                                     |      |
|    | Postgr | aduate Seminar in Cross Cult | tural Communication and Negotiation | eate |
| lt | ural C | ommunication and Neg         | gotiation O Create                  |      |
|    |        |                              |                                     |      |
|    |        | Create Applicatio            | ion                                 |      |
|    |        | Proceed                      | d to Application creation?          |      |
|    |        |                              |                                     |      |
|    |        |                              | Yes No                              |      |
|    |        |                              |                                     |      |

### Fill in the mandatory fields and "Submit Application"

Application Process - C14438 2023/2024 - Short Programs

| Back                                                                |                                                                                                    |                                                                                          |
|---------------------------------------------------------------------|----------------------------------------------------------------------------------------------------|------------------------------------------------------------------------------------------|
| tais                                                                |                                                                                                    | Operations                                                                               |
| uppisant.                                                           | Wester Tesse d'unio 1776611                                                                                                    | Submit Application                                                                       |
| hese<br>gafnatzer Data                                              | Winter School: Cross Estuard Communication and Registration                                                                                                    |                                                                                          |
| 1.00                                                                | Application reprint / Schlar/Schlar Matter Tanto                                                                                                    |                                                                                          |
|                                                                     | ubbennon menoranian men i ener                                                                                                    |                                                                                          |
| uddhes Proj                                                         | genere 🔺 Personal Internation 🔺 Specifications 🔺 Additional Information 🔺 Larg                                                                                                    | sage Salits 👗 Work Equations 🔺 Exchange programmers 🔺 Occurrentes 🖉 Ministers – Helmourp |
| welcome                                                             | genere 🔺 Personal Information 🔺 (South Column, 🔺 Additional Information 🔺 Larg                                                                                                    | sage Salis 🔺 Wark Francisco 🔺 Exchange programmers 🔺 Concernings Products Pathonoge      |
| welcome<br>Thank you?                                               | reme Areand intendent law when solo<br>reme Areand intendent Areand Solo Anthony Areand Mynamor Area<br>of<br>her your decision to apply to ISCTE IEA.                                                                                                    | sage SARs 🔺 Werk Egymterice 🔺 Exchange programmer. 🔺 Courseworking Annales – Felow-up    |
| Welcome<br>There you f                                              | evene A Personal Information A Destitutions, A Additional Information A Larg                                                                                                    | sage Salls 🌲 Werk Eusenamie 🔺 Ekchange programmer 🔺 Obcumming – Annes, Hallem-up         |
| Welcome<br>There you't<br>The applicat                              | A Personal Information (a) Examination (a) Additional Information (a) Long If by your relationship to apply to ISCTN ISA. This process is composed by a set of data category table to be Well in: D) a yoline to supply as not computy Ried in or have measing information.                                                                                                    | age Salis 🔺 Verk Egennene 🔺 Ekthargt programmer 🔺 Socamentos Render, Hellew-op           |
| Welcome<br>There you f<br>The applicat<br>The sale w<br>In the appe | A Personal Information  A Destination  A Additional Information  A Long  Information  A Additional Information  A Long  Information  A Additional Information  A Long  Information  A Additional Information  A Long  Information  A Additional Information  A Long  Information  A Additional Information  A Long  Information  A Additional Information  A Long  Information  Information | nage SARs 🔺 Work Essenance 🔺 Exchange programmers 🔺 Occumentos 🗛 Montes — Holow-up       |

- 3. Mandatory fields
- a. Personal Information

| Guidelines | Programme        | 4 Personal Information             | 4 Qualifications     | Additional Information |
|------------|------------------|------------------------------------|----------------------|------------------------|
| O Fill     | all required per | sonal detai <mark>l f</mark> ields |                      |                        |
| lt is      | required to ent  | ter the following contacts: E      | mail, Phone or Mobil | e Phone and Address    |

- Fill all required personal detail fields: Marital Status, Emergency contact, Document Id Expiration Location, Nationality
- It is required to enter the following contacts: Email, Phone or Mobile Phone and Address:

| Гуре                       | Contact                                       |       |            |        |
|----------------------------|-----------------------------------------------|-------|------------|--------|
| Mobile Phone (Personal)    | rsonal) +351961964981 (Default Contact) Valid |       | Jedit Edit | Delete |
| Email Address<br>Personal) | winterteste2024@gmail.com (Default Contact)   | Valid | / Edit     | Delete |

• Invalid VAT Number:

#### **Fiscal Information**

| Fiscal Numbe   | r |  |  |
|----------------|---|--|--|
| Fiscal Address | 5 |  |  |
| 🖋 Edit         |   |  |  |

Fiscal Information

If you have fiscal number, the fiscal number must be relative to the country of the fiscal address.

| Do you have fiscal number? 🛇   | • Yes No |   |
|--------------------------------|----------|---|
| Fiscal Number *                |          |   |
| Fiscal Address © *             |          | ~ |
| Country of fiscal address      |          |   |
| Fiscal Data (Country + Number) |          |   |

### b. Qualification

Add information about your **current** bachelor/master degree. If you are no longer studding add information about your last degree obtained (bachelor or master).

| Guidelines        | Programme              | Personal Information             | 4 Qualifications |
|-------------------|------------------------|----------------------------------|------------------|
|                   |                        |                                  |                  |
| O Indi            | cate all the aca       | demic qualifications tha         | t you hold       |
| Tab əvailable sin | ce "Application starts | ed" by fenix177661 in 25-09-2023 | 15:08            |
|                   |                        |                                  |                  |
| No results v      | vere found             |                                  |                  |
|                   |                        |                                  |                  |

### c. Additional Information

|              | 1108/011                                         |                                                                       |                                                         |                                  |             |                 |
|--------------|--------------------------------------------------|-----------------------------------------------------------------------|---------------------------------------------------------|----------------------------------|-------------|-----------------|
| O Fin<br>Fin | eld "How did<br>eld "Do you li<br>eld "Motivatio | you learn about this<br>ve outside the Europ<br>on letter (max 2500 c | programme?" is<br>ean Union?" is r<br>haracters)" is re | required.<br>equired.<br>quired. |             |                 |
| d. Lang      | uage Skills                                      |                                                                       |                                                         |                                  |             |                 |
| iuidelines   | Programme                                        | Personal Information                                                  | Qualifications                                          | Additional I                     | information | 🔔 Language Skil |
| O Field "    | 1. Native lang                                   | uage." is required.                                                   |                                                         |                                  |             |                 |

An English language certificate is not required to apply for this course. However, if you do not have one, you should select the 'No' option.

Field "Do you intend to indicate language proficiency training?" is required.

#### e. Documents

To apply for this programme, it is not necessary to have work experience.

| Guidelines       | Programme               | Personal Information             | Qualifications    | Additional Information  | Language Skills | 4 Work Experience |
|------------------|-------------------------|----------------------------------|-------------------|-------------------------|-----------------|-------------------|
|                  |                         |                                  |                   |                         |                 |                   |
| O Field          | d "Do you inten         | d to indicate profession         | al experience inf | ormation?" is required. |                 |                   |
|                  |                         |                                  |                   |                         |                 |                   |
| ib available sin | ice 'Application starti | ed" by tenix177661 in 25-09-2023 | 15:08             |                         |                 |                   |
|                  |                         |                                  |                   |                         |                 |                   |
|                  |                         |                                  |                   |                         |                 |                   |
| /ork Expe        | rience                  |                                  |                   |                         |                 |                   |
|                  |                         |                                  |                   |                         |                 |                   |
| o you inten      | id to indicate pro      | pressional experience into       | rmation?*         |                         |                 |                   |
| ) Yes            | No                      |                                  | ×                 |                         |                 |                   |
|                  |                         |                                  |                   |                         |                 |                   |

### f. Exchange programmes

It is not necessary to have international academic experience to apply for this programme.

| Guidelines        | Programme              | Personal Information             | Qualifications     | Additional Information  | Language Skills | Work Experience | L Exchange programmes |
|-------------------|------------------------|----------------------------------|--------------------|-------------------------|-----------------|-----------------|-----------------------|
| O Field           | l "Do you inten        | d to indicate participatio       | on in a mobility p | rogramme?" is required. |                 |                 |                       |
| Tab available sin | ce 'Application starts | ed" by fenix177661 in 25-09-2023 | 15:08              |                         |                 |                 |                       |
|                   |                        |                                  |                    |                         |                 |                 |                       |
|                   |                        |                                  |                    |                         |                 |                 |                       |
| Exchange I        | Programs               |                                  |                    |                         |                 |                 |                       |
| Do you inten      | d to indicate pai      | ticipation in a mobility pr      | ogramme?*          |                         |                 |                 |                       |
| O Yes             | No                     |                                  | ×                  |                         |                 |                 |                       |

#### g. Documents

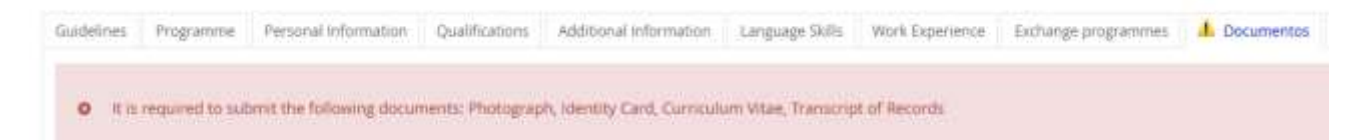

- Photograph:
  - Passport-size colour photo with a light background.
- Identity Card:
  - o Identification document with photo, name and number visible;
  - EU-citizens should attach Identification document from the country of origin or passport
  - Non EU-citizens should attach passport
- Curriculum Vitae
- Transcript of Records:
  - From the current degree you are attending
  - Either a scanned version of an official Transcript of Records or a print screen of your Home University personal student area
  - o If you are a former student, upload your diploma/certificate of your most recent degree
- **4.** Submit your application

Click on the "Submit Application" button when all mandatory field warnings have disappeared.

#### Application Process - C14438

2023/2024 - Short Programs

| alls             |                                                             | Operations             |
|------------------|-------------------------------------------------------------|------------------------|
| oplicant         | Winter Teste (fenix177661)                                  | Submit Application     |
| Thase            | Winter School: Cross Cultural Communication and Negotiation | Cancel Pre-Application |
| Application Date |                                                             |                        |
| State            | Application started (25/09/23 15:08 - Winter Testel         |                        |

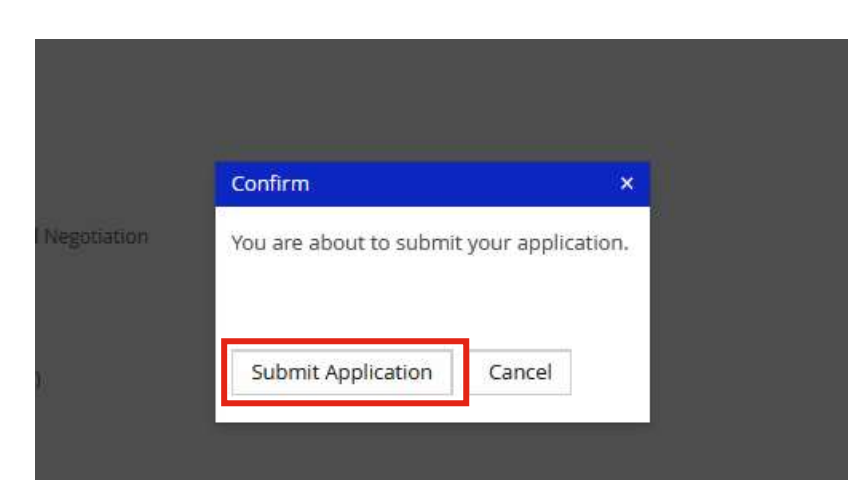

Confirm your submission accepting the declaration of Honor

| Details             |                                                                                | Operations          |
|---------------------|--------------------------------------------------------------------------------|---------------------|
| Australia -         | Warner Tanke Hauset 1792-01                                                    | Conten Submission   |
| Approv              |                                                                                | Cancel Subministeri |
| Phase               | wester smoot cross camum communication and negotiation                         |                     |
| Application Date    | aii 25/09/23 15/08                                                             |                     |
| Sum                 | Application gending awaiting honour commitment (25/03/23 36.21 - Whiter Teste) |                     |
| d. Declaration of P | tanisur Minutes                                                                |                     |
| • Feit*Dec          | anation of Honour" a required.                                                 |                     |
| Manhood State       |                                                                                |                     |
|                     |                                                                                |                     |
| 1200-00             |                                                                                |                     |
| Lan avere the       | word of hanour that the information provided by the is correct.                |                     |
| I further declar    | e that, for the purpose of application, employed on any possession             |                     |
|                     |                                                                                |                     |
|                     |                                                                                |                     |
| Declaration of H    | andur                                                                          |                     |
| Declaration of Hom  | eccept u                                                                       |                     |
|                     |                                                                                |                     |
|                     |                                                                                |                     |
|                     |                                                                                |                     |
|                     | Confirm ×                                                                      |                     |
|                     | Are you sure you wish to confirm the submission of this application?           |                     |
|                     | linter                                                                         |                     |
|                     |                                                                                |                     |
|                     | Confirm Submission Cancel                                                      |                     |
|                     |                                                                                |                     |

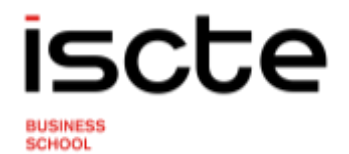

Your application has been successfully submitted when in application status appears "Application in Apreciation":"

### Application Process - C14438 2023/2024 - Short Programs + Beck Details Operations Cancel Winter Teste (fenix177661) Applicant Winter School: Cross Cultural Communication and Negotiation Phase III 25/09/23 15:08 Application Date Application in Appreciation ( 5/09/23 16:36 - Winter Teste) Stote Programme Petronal Information Qualifications Additional Information Language Skills Work Experience Exchange programmes Documentum Declaration of Honour Remarks Minutes Selected Options Postgraduate Seminar in Cross Cultural Communication and Navistation 1 Postgraduate Seminar in Cross Cuttural Communication and Negotiation

You should expect to receive feedback on your application within 1-5 working days of successfully submitting your application.